## **BESTÄTIGUNG DES ZIELS**

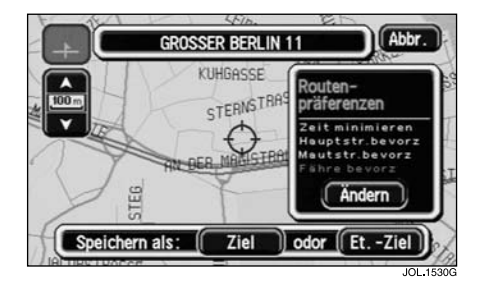

Der Kartenbildschirm mit den Zielangaben und den aktuellen Routeneinstellungen wird angezeigt.

• Zur Bestätigung des Ziels Ziel berühren.

Auf dem Bildschirm wird "Routenberechnung" angezeigt, während die Route berechnet wird.

Hinweis: Zu Informationen über die Verwendung von Etappenzielen siehe FAHRT-UND ETAPPENZIEL auf Seite 107.

## **BEGINN DER ZIELFÜHRUNG**

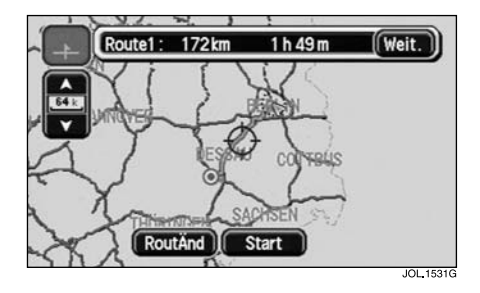

Nach Abschluss der Routenberechnung werden auf dem Karten-Bildschirm die gesamte Route und am oberen Bildschirmrand die Angaben zur Route angezeigt.

• Start berühren (oder die Fahrt antreten).

## Alternative Routen

Das System berechnet mindestens eine alternative Route (sofern möglich). Die alternativen Routen können angezeigt und bei Bedarf anstelle der ursprünglichen Route ausgewählt werden.

 Zum Anzeigen einer alternativen Route Weit. berühren.